# ATUALIZAÇÃO DE VERSÃO PORTAL DOS AUXILIARES DA JUSTIÇA

| data da atualização     | VERSÂO |
|-------------------------|--------|
| 28 de fevereiro de 2018 | 1.1.37 |

### RESUMO

O Portal dos Auxiliares da Justiça foi atualizado para atender demandas recebidas dos Magistrados, Auxiliares da Justiça e Unidades Judiciais.

### FUNÇÕES CONTEMPLADAS NA NOVA VERSÃO

#### **VARAS JUDICIAIS**

- IMPLANTAÇÃO DE NOVO SISTEMA DE BUSCA PARA CORRIGIR E OTIMIZAR OS RESULTADOS POR:
  - o Nome completo do Auxiliar da Justiça;
  - o Especialidade;
- CRIAÇÃO DE NOVO CAMPO "BIOGRAFIA" NA BUSCA Busca por textos inclusos na biografia do Auxiliar da justiça;
- REMOÇÃO OU RESTAURAÇÃO DE NOMEAÇÃO Permitir que Magistrados, Escrivães judiciais e funcionários da vara possam remover ou restaurar uma nomeação equivocada;
- **ALTERAÇÕES NA FUNCIONALIDADE OCORRÊNCIAS** Inserção de mensagem informando que este campo é específico para intercorrências sobre os Auxiliares da Justiça;
- CORREÇÃO NA TELA DE LOGIN Ajuste no texto informativo sobre o usuário de login e tratamento de usuários quando informarem o sufixo @tjsp.jus.br.
- CORREÇÃO NO E-MAIL DE NOMEAÇÃO Ajuste nos textos do corpo do e-mail de nomeação dos Auxiliares da Justiça.
- INDICAÇÃO DE FUNÇÃO INATIVADA Resultado da Pesquisa de Auxiliares indica Função desabilitada pelo Auxiliar da Justiça.
- **ALTERAÇÃO CAMPOS DE HONORÁRIOS** Remoção do Campo "Honorários Provisórios" e alteração do campo "Honorários Definitivos" para "Honorários".
- COLUNA "HONORÁRIOS" Inclusão da coluna "Honorários" na tela de Pesquisa de Nomeações.

#### **AUXILIARES DA JUSTIÇA**

- INATIVAÇÃO / REATIVAR DE FUNÇÃO Função que permite ao Auxiliar se auto desabilitar de uma função.
- FUNÇÃO (TÍTULO) PARA OUTROS DOCUMENTOS Adição da função para nomear o tipo de "outros" documentos que não consta na lista pré-carregada;

#### Correção e otimização dos resultados da busca por "NOME COMPLETO" do Auxiliar da Justiça e sua "ESPECIALIDADE".

• A busca traz todos os resultados que contenham apenas as combinações das palavras informadas com ou sem caracteres especiais (à, â, ç, ...). EX.: "Antonio Carlos".

| Tela Inicial                                 |                |                           |
|----------------------------------------------|----------------|---------------------------|
|                                              |                |                           |
| Pesquisa de Auxiliares Pesquisa por CPF / Cl | NP             |                           |
| Tipo de auxiliar                             | Nome           | Área de atuação           |
| Perito 🔻                                     | Antonio carlos |                           |
| Região Administrativa                        | Municipio      | Imovel                    |
| <b>•</b>                                     | Y              | T                         |
|                                              |                | PESQUISAR                 |
|                                              | Nome           |                           |
| ANTONIO CARLOS                               |                |                           |
| ANTÔNIO CARLOS                               |                |                           |
| ANTONIO CARLOS DA SILVA                      |                |                           |
| ANTÔNIO CARLOS DA SILVA                      |                |                           |
| CARLOS ANTONIO                               |                |                           |
| CARLOS ANTONIO DA SILVA                      |                |                           |
| CARLOS DA SILVA ANTONIO                      |                |                           |
| CARLOS DE ANTONIO                            |                |                           |
| SILVA ANTONIO CARLOS                         |                |                           |
| SILVA CARLOS ANTONIO                         |                |                           |
| H I 2 3 4 5 F H                              |                | Auxiliares 1 até 10 de 50 |

• Correção da funcionalidade "autocomplete" no campo "ESPECIALIDADE", facilitando a busca por especialidades compostas, EX.: Engenharia Elétrica.

| Pendentes de Habilitação   | Pesquisa de Auxiliares | Pesquisa por CPF / CNPJ | Notificações                                                                                      |   |
|----------------------------|------------------------|-------------------------|---------------------------------------------------------------------------------------------------|---|
| Tipo de auxiliar<br>Perito | No                     | me                      | Área de atuação                                                                                   |   |
| Região Administrativa      | Mu                     | nicipio                 | Engenharia Elétrica                                                                               | ^ |
| Biografia                  |                        |                         | Engenharia Elétrica - Érifase Em Computação                                                       |   |
|                            |                        |                         | Engenharia Elétrica - Enfase Em Elétronica<br>Engenharia Elétrica - Ênfase Em Energia E Automação |   |
|                            |                        |                         | Engenharia Elétrica - Enfase Em Sistemas De Energia E<br>Automação                                | • |

Novo campo "Biografia" no filtro de busca, para localizar textos contidos na biografia do cadastro dos Auxiliares da Justiça.

| Tela Inicial                                  |                         |   |                           |  |  |
|-----------------------------------------------|-------------------------|---|---------------------------|--|--|
|                                               |                         |   |                           |  |  |
| Pesquisa de Auxiliares Pesquisa por CPF / CNI | 2)                      |   |                           |  |  |
| Tipo de auxiliar                              | Nome                    |   | Área de atuação           |  |  |
| Perito 🔻                                      |                         |   |                           |  |  |
| Região Administrativa                         | Municipio               |   | Imovel                    |  |  |
| •                                             |                         | • | Ψ.                        |  |  |
| Biografia                                     |                         |   | DESCHIISAR                |  |  |
| usinagem                                      |                         |   | FLOQUIJAN                 |  |  |
|                                               | Nome                    |   |                           |  |  |
| ANTONIO CARLOS                                |                         |   |                           |  |  |
| ANTÔNIO CARLOS                                |                         |   |                           |  |  |
| ANTONIO CARLOS DA SILVA                       | ANTONIO CARLOS DA SILVA |   |                           |  |  |
| ANTÔNIO CARLOS DA SILVA                       | ANTÔNIO CARLOS DA SILVA |   |                           |  |  |
| CARLOS ANTONIO                                |                         |   |                           |  |  |
| CARLOS ANTONIO DA SILVA                       |                         |   |                           |  |  |
| CARLOS DA SILVA ANTONIO                       |                         |   |                           |  |  |
| CARLOS DE ANTONIO                             | CARLOS DE ANTONIO       |   |                           |  |  |
| SILVA ANTONIO CARLOS                          | SILVA ANTONIO CARLOS    |   |                           |  |  |
| SILVA CARLOS ANTONIO                          |                         |   |                           |  |  |
|                                               |                         |   | Auxiliares 1 até 10 de 50 |  |  |
| 4                                             |                         |   | •                         |  |  |

#### **BIOGRAFIA**

A <mark>usinagem</mark> compreende o processo de desbaste mecânico que visa dar forma a uma peça, seja ela metálica ou não, esse material chamamos de matéria-prima, cujo nome nas industrias pode ser trocado por matéria bruta

Segundo ainda o dicionário Michaelis usinagem significa o ato ou efeito de usinar. Na prática isto significa submeter um material bruto à ação de uma máquina e/ou ferramenta, para ser trabalhado.

Existem vários processos de usinagem, entre eles serramento, aplainamento, torneamento, fresamento (ou fresagem), furação, brochamento, eletroerosão, entre outros. A usinagem começou em tempos remotos com processos totalmente manuais e hoje em dia evoluiu muito com o uso de máquinas de alta precisão, como é o caso das chamadas CNC (com comando numérico computadorizado), com uma precisão que chega a ser tão pequena quanto a 1 mícron. Hoje em dia, a usinagem está presente em diversas indústrias, como a automotiva, a naval, a aeroespacial, a eletrônica, a de eletrodomésticos.

Se a Vara efetuar uma nomeação equivocada o sistema permitirá a remoção visual desta nomeação, bem como a sua restauração.

Antes da remoção o sistema solicitará uma justificativa que ficará visível apenas para as Varas.

| Dados e Documentos dos Auxiliares d | a Justiça                                                                                                    |                      |                  |                                              |                              |                              |         |                   |        |                       |            |
|-------------------------------------|----------------------------------------------------------------------------------------------------|----------------------|------------------|----------------------------------------------|------------------------------|------------------------------|---------|-------------------|--------|-----------------------|------------|
| Perfil                              | Auxiliar / Fun                                                                                                | ções / Administ      | rador de Falên   | cias/Recup                                   | erações                      |                              |         |                   |        |                       |            |
| A Ocorrências                       | Áreas de Atuaç                                                                                                | ção Locais de /      | Atuação No       | omeações 1                                   | l <sup>a</sup> Instância Non | neações 2ª Instância         | a       |                   |        |                       |            |
| 😤 Funções                           | Pesquisa por nº de                                                                                            | Processo             |                  | Pesquisa                                     | r 🗉                          |                              |         |                   | No     | omear                 |            |
|                                     | Setor                                                                                                    | Nº do Processo       | Data da Nomeação | Nome do Juiz                                 | Honorários provisórios (R\$) | Honorários definitivos (R\$) | Status  |                   |        |                       |            |
|                                     | STI 6.2.2 Serviço<br>de Sistemas da CPP,<br>da SEMA e da SPr  <br>Prédio<br>Administrativo<br>Conde do Pinhal | 00028943320138260053 | 16/02/2018       | André<br>Antonio da<br>Silveira<br>Alcantara | 0                            |                              | Nomeado | Alterar<br>Status | Editar | Inserir<br>Ocorrência | Remover    |
|                                     | H 4 1 F                                                                                                    | M                    |                  |                                              |                              |                              |         |                   | N      | omeações 1 a          | ité 1 de 1 |

No momento da remoção da nomeação, será enviado ao Auxiliar da Justiça e-mail informativo, conforme imagem abaixo:

#### Nomeação Removida

Mon Apr 23 2018 12:58:14 GMT-0300 (Hora oficial do Brasil) text/html

# NOMEAÇÃO REMOVIDA

#### Prezado(a) Sr.(a) Erick Teste 50960456414,

A nomeação para a função de Perito determinada no processo abaixo foi cancelada, pelos seguintes motivos:teste

Setor: 1ª Vara Cível | Fórum João Mendes Júnior Nº do Processo: Data da Nomeação: 19/04/2018 Nome do Juiz:

Senha Processo Digital:

Acesso a telefones e endereços de unidades judiciais do TJSP <u>http://www.tjsp.jus.br/ListaTelefonica</u>

Para mais informações, acesse o Cadastro de Auxiliares da Justiça pelo link http://www.tjsp.jus.br/auxiliaresdajustica

Este e-mail é automático. Não responder.

Para fins de contato com a Unidade Judicial e confirmação de recebimento, nos termos do artigo 9º do Provimento 2.306/2015, encaminhar ao e-mail da Unidade Judicial.

Para o encaminhamento de petições e laudos será obrigatório o peticionamento eletrônico caso o processo tramite no formato digital, nos termos do disposto no COMUNICADO CONJUNTO Nº 1666/2017 (DJE de 13/07/2017, página 3). Acesse o site: http://www.tjsp.jus.br/auxiliaresdajustica

Atenciosamente, TRIBUNAL DE JUSTIÇA DO ESTADO DE SÃO PAULO • Para a restauração será possível "exibir nomeações removidas" e restaura-las no caso de uma mudança na decisão.

| Dados e Documentos dos Auxiliares | s da Justiça                             |                      |                  |                                        |                              |                              |           |                            |
|-----------------------------------|------------------------------------------|----------------------|------------------|----------------------------------------|------------------------------|------------------------------|-----------|----------------------------|
| Perfil                            | Auxiliar / Funções /                     | Administrador de     | Falências/Rec    | uperações                              |                              |                              |           |                            |
| A Ocorrências                     | Áreas de Atuação                         | Locais de Atuação    | Nomeaçõe         | es 1ª Instância                        | lomeações 2ª Instância       | a                            |           |                            |
| 🐸 Funções                         | Pesquisa por nº de Processo              | 2                    | Pesqu            | isar 🗹                                 |                              |                              | Nomear    |                            |
|                                   | Setor                                    | Nº do Processo       | Data da Nomeação | Nome do Juiz                           | Honorários provisórios (R\$) | Honorários definitivos (R\$) | Status    |                            |
|                                   | 1ª Vara Judicial   Fórum I<br>Adamantina | 00028943320138260053 | 16/02/2018       | André Antonio da Silveira<br>Alcantara | 0                            |                              | Nomeado   | Restaurar<br>Justificativa |
|                                   |                                          |                      |                  |                                        |                              |                              | Nomeações | 1 até 1 de 1               |

No momento da remoção da restauração, será enviado ao Auxiliar da Justiça e-mail informativo, conforme imagem abaixo:

#### Nomeação Restaurada

Tue Apr 24 2018 11:20:04 GMT-0300 (Hora oficial do Brasil) text/html

# NOMEAÇÃO RESTAURADA

#### Prezado(a) Sr.(a) Erick Teste 50960456414,

A nomeação para a função de **Perito** determinada no processo abaixo e posteriormente cancelada foi restabelecida, pelos seguintes motivos: Teste de Restauração de Nomeação

| Setor:                   | 1ª Vara Cível   Fórum João Mendes Júnior |
|--------------------------|------------------------------------------|
| Nº do Processo:          | AND A REPORT OF A REPORT                 |
| Data da Nomeação:        | 19/04/2018                               |
| Nome do Juiz:            | Tour Cuis Pervise Radinaly               |
| Senha Processo Digital:  |                                          |
| A (1.0 1 1 1 1 1 1 1 1 1 |                                          |

Acesso a telefones e endereços de unidades judiciais do TJSP <u>http://www.tjsp.jus.br/ListaTelefonica</u>

Para mais informações, acesse o Cadastro de Auxiliares da Justiça pelo link http://www.tjsp.jus.br/auxiliaresdajustica

Este e-mail é automático. Não responder.

Para fins de contato com a Unidade Judicial e confirmação de recebimento, nos termos do artigo 9º do Provimento 2.306/2015, encaminhar ao e-mail da Unidade Judicial.

Para o encaminhamento de petições e laudos será obrigatório o peticionamento eletrônico caso o processo tramite no formato digital, nos termos do disposto no COMUNICADO CONJUNTO Nº 1666/2017 (DJE de 13/07/2017, página 3). Acesse o site: http://www.tjsp.jus.br/auxiliaresdajustica

Atenciosamente, TRIBUNAL DE JUSTIÇA DO ESTADO DE SÃO PAULO

### VARAS JUDICIAIS - ALTERAÇÕES NA FUNCIONALIDADE OCORRÊNCIAS

Inserção de mensagem informando que o sistema Auxiliares da Justiça não dispõe de funcionalidade para intimação dos autos e que o campo "Ocorrência" é exclusivo para informar intercorrências sobre os Auxiliares da Justiça.

A referida mensagem possui um checkbox para que seja tomada ciência e somente então o botão "salvar" será habilitado.

| nserir ocorrência                                                                            |                                                                                                    |    |
|----------------------------------------------------------------------------------------------|----------------------------------------------------------------------------------------------------|----|
| ATENÇÃO                                                                                      |                                                                                                    |    |
| O Portal dos Auxiliares da<br>processuais aos Auxiliares da                                  | Justiça não dispõe de funcionalidade para intimação de atos<br>Justiça nesta tela ou em qualquer outra.                                                 |    |
| A intimação dos Auxiliares<br>efetivada por e-mail (art. 35.                                 | da Justiça (exceto a de nomeação, que é automática) deve ser<br>§ 13 das NSCGJ).                                                                        |    |
| Neste espaço devem ser re<br>previstos no artigo 40 destas<br>Auxiliar da Justiça), conforme | egistradas as intercorrências úteis (não observância dos deveres<br>Normas de Serviço ou punições que digam respeito à atuação do<br>Art. 38 das NSCGJ. |    |
| Estou ciente das informa                                                                     | ções aqui expostas                                                                                                    |    |
| Descrição ocorrência                                                                         |                                                                                                    |    |
|                                                                                              |                                                                                                    |    |
|                                                                                              |                                                                                                    |    |
| Anexos                                                                                       | 1024 caracteres restan                                                                                                    | te |
| O Adicionar                                                                                  |                                                                                                    |    |
|                                                                                              |                                                                                                    | _  |

# VARAS JUDICIAIS - CORREÇÃO NA TELA DE LOGIN INTERNO

Ajuste no texto informativo sobre o usuário de login e tratamento de usuários quando informarem o sufixo @tjsp.jus.br.

| Tribur        | TRIBENAL DE JUSTICA<br>DE FEVEREIRO DE 1974                          |  |
|---------------|----------------------------------------------------------------------|--|
| Au<br>Usuário | *Digitar o nome e senha de acesso<br>ao computador, sem @tjsp.jus.br |  |
| Senha         |                                                                      |  |

# VARAS JUDICIAIS - CORREÇÃO NO E-MAIL DE NOMEAÇÃO

Ajuste nos textos do corpo do e-mail de nomeação dos Auxiliares da Justiça.

| NOMEAÇÃO DE AUXILIAR DE JUSTIÇA                                                                                                    |
|----------------------------------------------------------------------------------------------------|
| Prezado(a) Sr.(a)                                                                                                    |
| O(a) Sr.(a) foi nomeado(a) para a função de Perito no Tribunal de Justiça do Estado de São Paulo, segue abaixo os dados referentes à sua nomeação:                                                                                                    |
| Setor: 1ª Vara da Fazenda Pública   Fórum Hely Lopes Meirelles - (Fazenda Pública/Acidentes)                                                                                                    |
| Nº do Processo:                                                                                                    |
| Data da Nomeação: 01/03/2018                                                                                                    |
| Nome do Juiz:                                                                                                    |
| Senha Processo Digital: IqerjIqkerj                                                                                                    |
| Acesso a telefones e endereços de unidades judiciais do TJSP http://www.tjsp.jus.br/ListaTelefonica                                                                                                    |
| Para mais informações, acesse o Cadastro de Auxiliares da Justiça pelo link <u>http://www.tjsp.jus.br/auxiliaresdajustica</u>                                                                                                    |
| Este e-mail é automático. Não responder.                                                                                                    |
| Para fins de contato com a Unidade Judicial e confirmação de recebimento, nos termos do artigo 9º do Provimento 2.306/2015, encaminhar ao e-mail da Unidade Judicial.                                                                                                    |
| Para o encaminhamento de petições e laudos será obrigatório o peticionamento eletrônico caso o processo tramite no formato digital, nos termos do disposto no COMUNICADO CONJUNTO Nº 1666/2017 (DJE de 13/07/2017, página 3). Acesse o site: <a href="http://www.tisp.jus.br/auxiliaresdajustica">http://www.tisp.jus.br/auxiliaresdajustica</a> |
| Atenciosamente,                                                                                                    |
| TRIBUNAL DE JUSTIÇA DO ESTADO DE SÃO PAULO                                                                                                    |
|                                                                                                    |

# VARAS JUDICIAIS - INDICAÇÃO DE FUNÇÃO INATIVADA

No resultado da Pesquisa de Auxiliares, é exibida indicação visual de que a função foi desabilitada pelo Auxiliar da Justiça, não podendo neste caso receber novas nomeações para esta função.

| ERICK TES E 50960456 | desabilitada pelo próprio<br>Auxiliar<br>5414 Ø                                    | Nom                                                       | ne                                      |                                  |               |
|----------------------|------------------------------------------------------------------------------------|-----------------------------------------------------------|-----------------------------------------|----------------------------------|---------------|
|                      | CPF / CNPJ<br>50960456414<br>Emails<br>50960456414@<br>Telefones<br>Fixo (Comercia | )mailinator.com (Principal)<br>I) (11) 65432132 Ramal 555 | Áreas de Atuação<br>Análise E Desenvolv | NOMEAÇÕES<br>vimento De Sistemas | EXIBIR PERFIL |

# VARAS JUDICIAIS - ALTERAÇÃO CAMPOS DE HONORÁRIOS

Exclusão do campo "Honorários Provisórios" e renomeação do campo "Honorários Definitivos" para "Honorários", continuando a ser campo de preenchimento não obrigatório e editável.

| ionicação i instancia               |                           |
|-------------------------------------|---------------------------|
| Erick Teste 50960456414             |                           |
| CPF                                 |                           |
| 50960456414                         |                           |
| E-mail:                             |                           |
| 50960456414@mailinator.com          |                           |
| Telefones:                          |                           |
| FIXO - 11 - 65432132                |                           |
|                                     |                           |
|                                     |                           |
| Setor                               |                           |
| 1ª Vara Cível   Fórum João Mendes J | únior 🔹                   |
|                                     |                           |
| Área de Atuação                     | Data da Nomeação          |
|                                     | , 🗐                       |
| Nº do Processo                      | Nome do Juiz              |
|                                     |                           |
|                                     |                           |
| Honorários (R\$)                    | Senha do processo digital |
|                                     |                           |
|                                     |                           |
|                                     |                           |
|                                     |                           |

# VARAS JUDICIAIS - COLUNA "HONORÁRIOS"

Inclusão da Coluna "Honorários" na tela de Pesquisa de Nomeações.

|                                             |                                   |          |                            |                      |                  |                             |                              |              |                 | ۵ 2              |
|---------------------------------------------|-----------------------------------|----------|----------------------------|----------------------|------------------|-----------------------------|------------------------------|--------------|-----------------|------------------|
| Pesquisa de Nomeaçã                         | ões                               |          |                            |                      |                  |                             |                              |              |                 |                  |
| Função                                      |                                   | Especial | idade                      |                      | Instância        |                             | Região Adm                   | ninistrativa |                 |                  |
| Perito                                      | •                                 |          |                            |                      |                  |                             | •                            |              |                 | *                |
| Município                                   |                                   | Imóvel   |                            |                      | Setor            |                             | Câmara                       |              |                 |                  |
|                                             | Ψ                                 |          |                            | Ŧ                    |                  |                             | •                            |              |                 | Ŧ                |
| Status                                      |                                   | Nome de  | o auxiliar                 |                      | Número do proces | 50                          |                              |              |                 |                  |
|                                             | •                                 | teste    |                            |                      |                  |                             |                              |              | PI              | esquisar         |
| Local                                       | Área de Atuaçi                    | io       | Nome do auxiliar           | Nº do Processo       | Data da Nomeação | Data de Término da Nomeação | Nome do Magistrado           | Status       | Instância       | Honorários (R\$) |
| 1ª Vara Cível   Fórum João<br>Mendes Júnior | Análise E Desenvolvim<br>Sistemas | iento De | Erick Teste<br>50960456414 | 00018595520128260091 | 19/04/2018       | 19/04/2018                  | Jose Luis Pereira<br>Andrade | Nomeado      | 1ª<br>instância | 1000,00          |
| 1ª Vara Cível   Fórum João<br>Mendes Júnior | Análise E Desenvolvim<br>Sistemas | iento De | Erick Teste<br>50960456414 | 00018595520128260091 | 18/04/2018       |                             | Jose Luis Pereira<br>Andrade | Nomeado      | 1ª<br>instância | 15000,00         |
| 2ª Vara Cível   Fórum João<br>Mendes Júnior | Análise E Desenvolvim<br>Sistemas | iento De | Erick Teste<br>50960456414 | 00018595520128260091 | 17/04/2018       | 20/04/2018                  | Jose Luis Pereira<br>Andrade | Nomeado      | 1ª<br>instância | 1500,00          |
| H 4 1 F H                                   |                                   |          |                            |                      |                  |                             |                              | Nom          | neações '       | 1 até 3 de 3     |
|                                             |                                   |          |                            |                      |                  |                             |                              | Gerar        | PDF             | Gerar Excel      |

Em atendimento às demandas de Auxiliares da Justiça que solicitaram a retirada definitiva ou temporária de seu cadastro para novas nomeações.

- A ação permite ao auxiliar inativar a função ao qual não pretende atuar e no caso de desistência retomar as atividades, disponibilizando novamente a função;
- Após a inativação, nenhuma vara conseguirá nomear o Auxiliar naquela função;
- As nomeações já efetivadas permanecem ativas. Eventuais desistências deverão ser comunicadas, por peticionamento, direcionadas ao Juízo do processo.
- Esta ação não influencia em eventual inativação pela corregedoria.

### Dados e Documentos dos Auxiliares da Justiça

| Perfil        | Auxiliar / Fun | ções                              |
|---------------|----------------|-----------------------------------|
| 🖋 Edição      | FUNÇÕES        |                                   |
| Notificações  |                | Conciliador / Mediador            |
| 😤 Funções     |                | Tornar-me<br>indisponível         |
| Alterar Senha |                | Perito para<br>nomeações<br>nesta |
|               |                | tunção<br>Institur                |
|               |                | Tradutores e Interpretes          |
|               | ZA             |                                   |
|               |                | Inativar                          |

| Dados e Documentos dos Auxiliares               | s da Justiça                                                                                                    |       |
|-------------------------------------------------|----------------------------------------------------------------------------------------------------|-------|
| Perfil                                          | Auxiliar / Funções                                                                                                    |       |
| Edição Notificações                             | Conciliador / Mediador                                                                                                    |       |
| <ul><li>Funções</li><li>Alterar Senha</li></ul> | Inativar Função ×                                                                                                    |       |
|                                                 | O perfil de "Perito" será inativado. As nomeações já efetivadas permanecem ativas. Eventuais<br>desistências deverão ser comunicadas, por peticionamento, direcionadas ao Juízo do processo.<br>Confirma? "S"/"N" | tivar |
|                                                 | SIM NÃO                                                                                                    |       |
|                                                 |                                                                                                    | tivar |

| Dados e Documentos dos Auxiliares | da Justiça          |                          |                                                 |
|-----------------------------------|---------------------|--------------------------|-------------------------------------------------|
| Perfil                            | Auxiliar / Funç     | ções                     |                                                 |
| 🖋 Edição                          | FUNÇÕES             |                          |                                                 |
| Notificações                      | $\overline{\wedge}$ | Conciliador / Mediador   |                                                 |
| 😤 Funções                         |                     |                          | ornar-me<br>lisponível                          |
| Alterar Senha                     |                     | Perito n                 | para<br>omeações<br>nesta<br>função<br>Reativar |
|                                   | Z<br>X              | Tradutores e Interpretes | Inativar                                        |

| Dados e Documentos dos Auxiliares | a Justiça                                                                                                    |        |
|-----------------------------------|----------------------------------------------------------------------------------------------------|--------|
| Perfil                            | Auxiliar / Funções                                                                                                    |        |
| 🔗 Edição                          | FUNÇÕES                                                                                                    |        |
| Notificações                      | Conciliador / Mediador                                                                                                    |        |
| 嶜 Funções                         |                                                                                                    |        |
| Alterar Senha                     | Reativar Função ×                                                                                                    |        |
|                                   | O perfil de "Perito" será reativado e poderá receber novas nomeações. Eventuais desistências deverão ser comunicadas, por peticionamento, direcionadas ao Juízo do processo.<br>Confirma?"S"/"N" | ativar |
|                                   | SIM NÃO                                                                                                    |        |
|                                   |                                                                                                    | ativar |

# AUXILIARES DA JUSTIÇA - INCLUSÃO DE LABEL (TÍTULO) EM OUTROS DOCUMENTOS

Muitos Auxiliares da justiça solicitaram a inclusão de um título para outros documentos anexados.

| Documentos      |        |           |
|-----------------|--------|-----------|
| documento1      |        | 🛱 Remover |
| Outros          | ×      |           |
| outios          |        |           |
| Nome do Arquivo |        | Procurar  |
| NomedoDocumento |        |           |
|                 |        | 🛱 Remover |
| <b>.</b>        |        |           |
| Adicionar       |        |           |
|                 |        |           |
|                 | SALVAR | VOLTAR    |